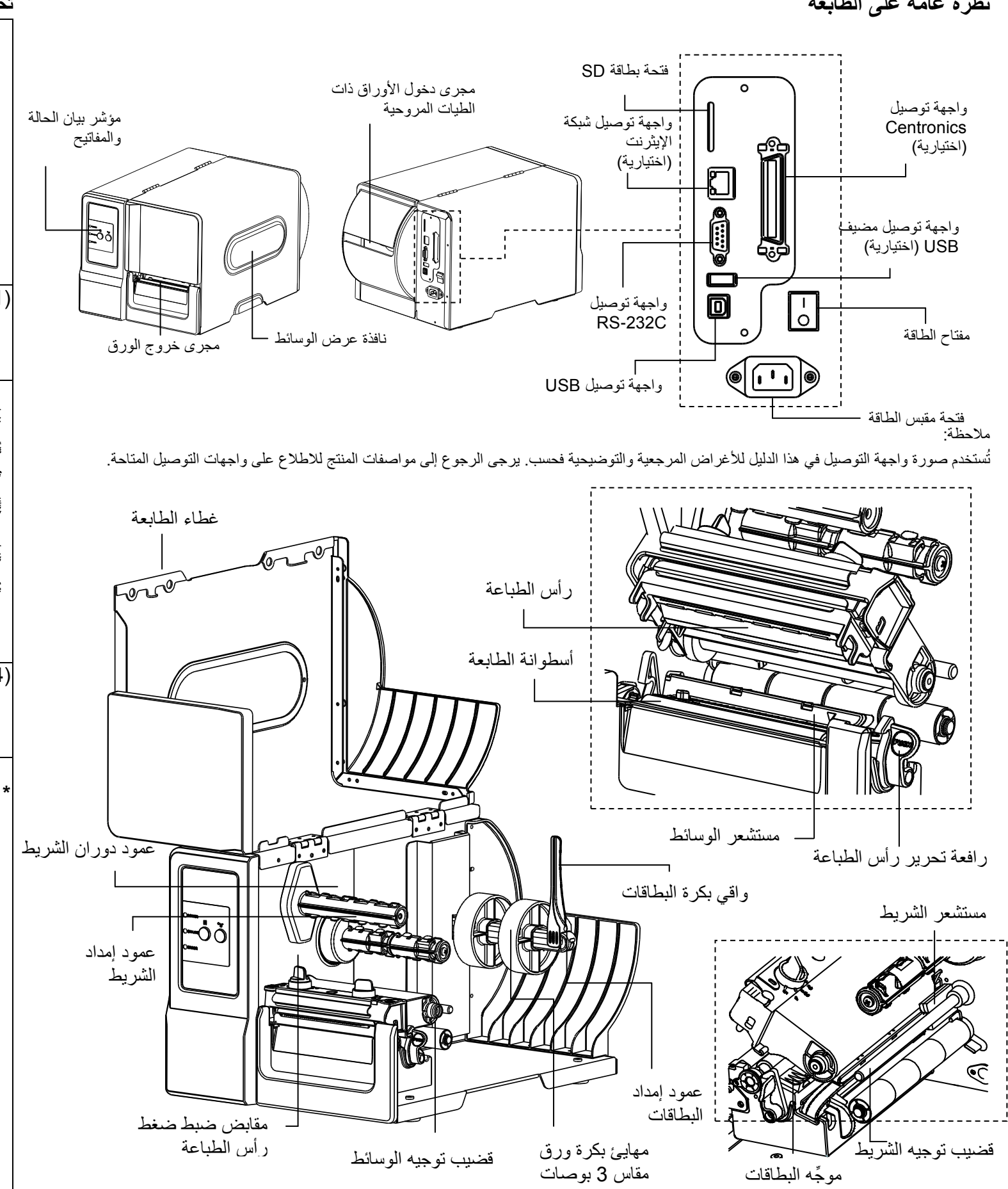

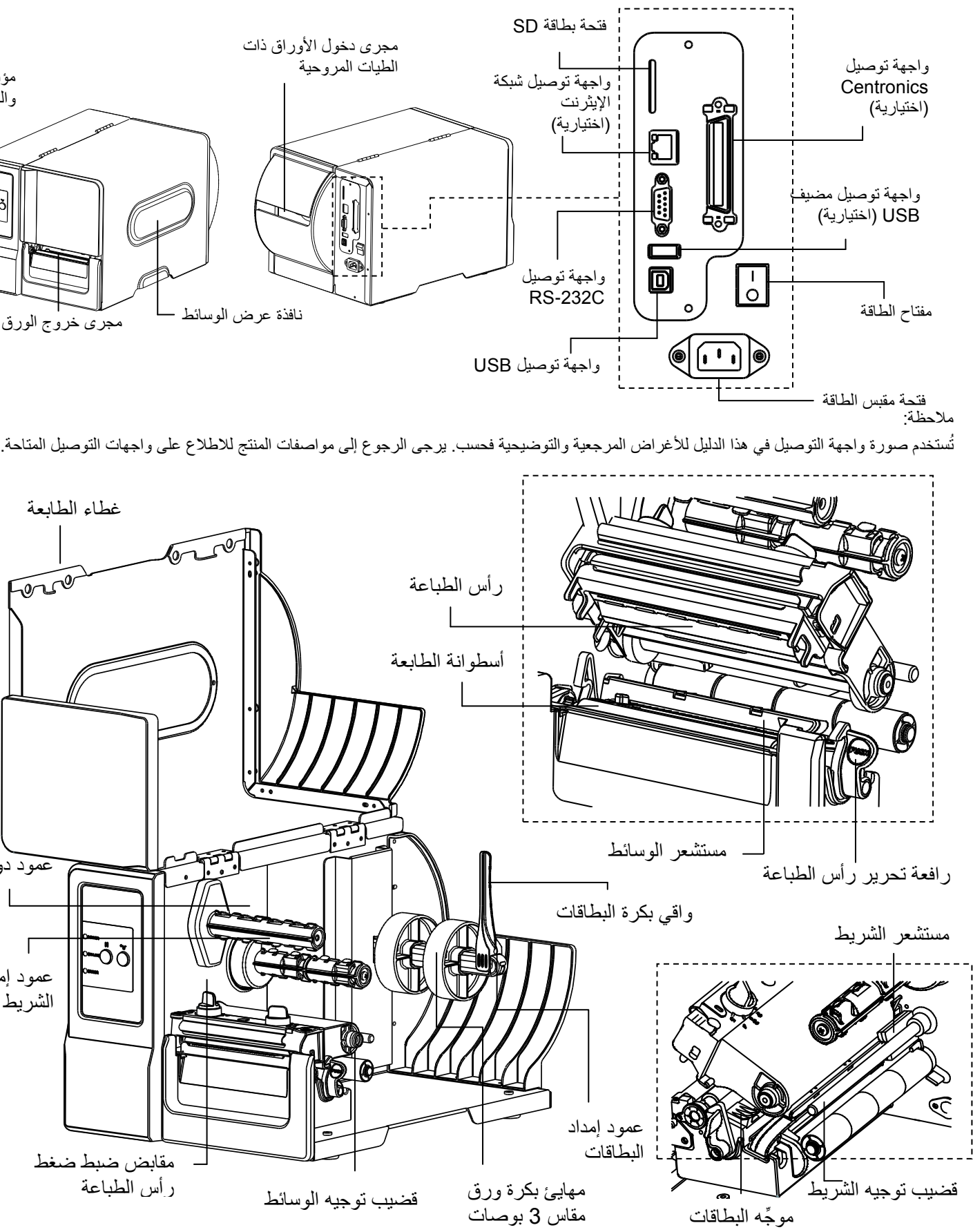

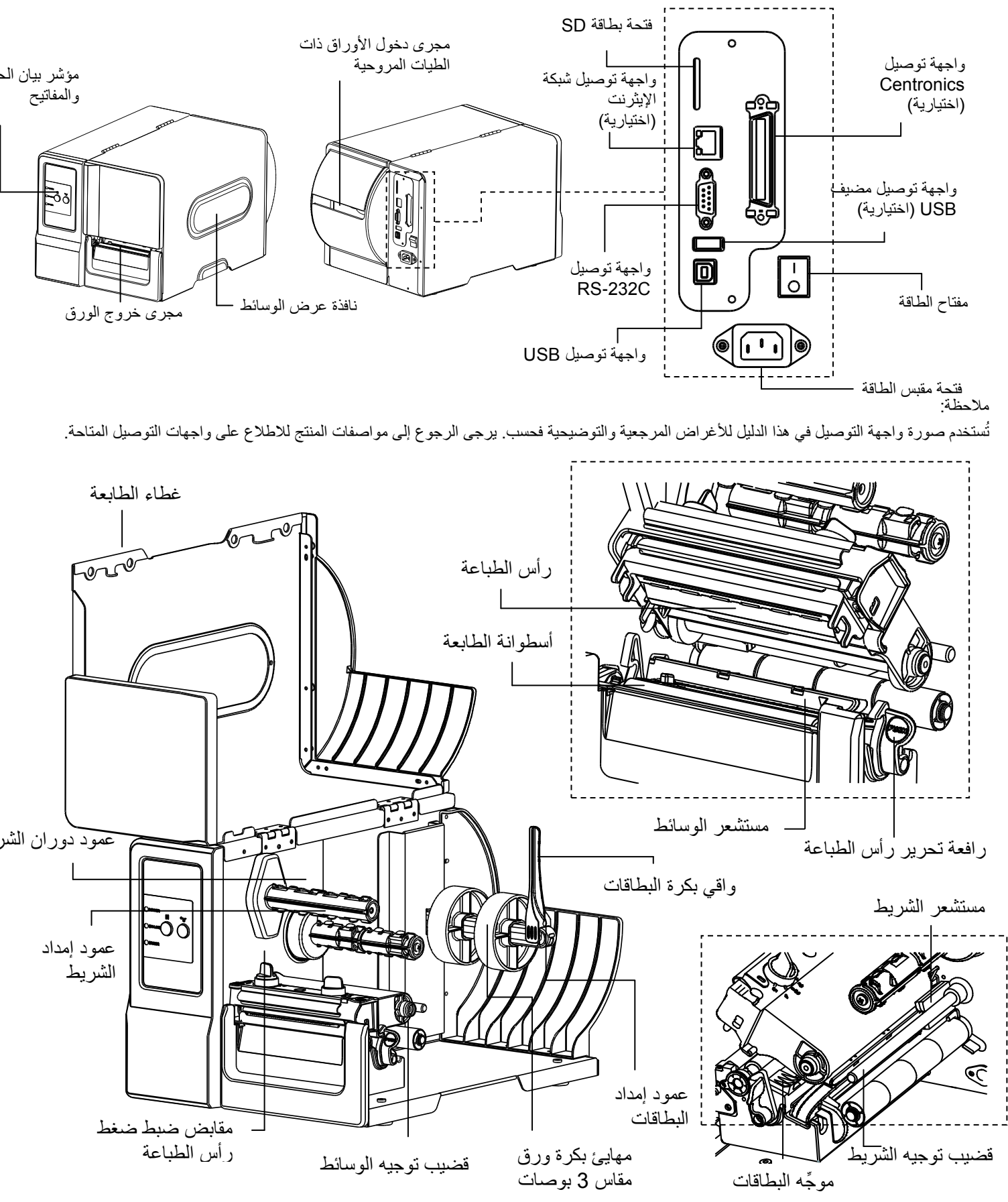

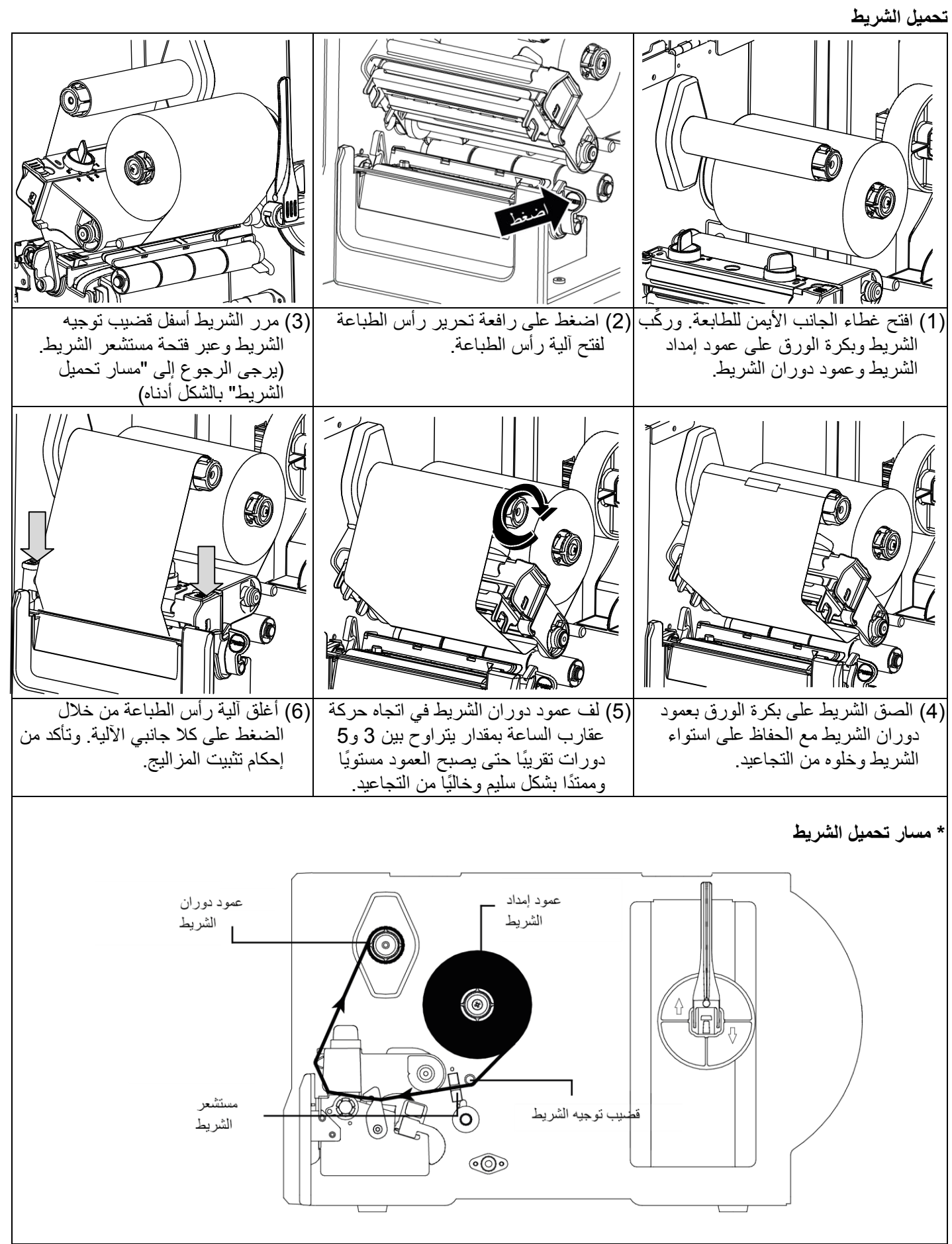

# دليل التركيب السريع

### نظرة عامة على الطابعة

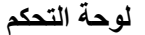

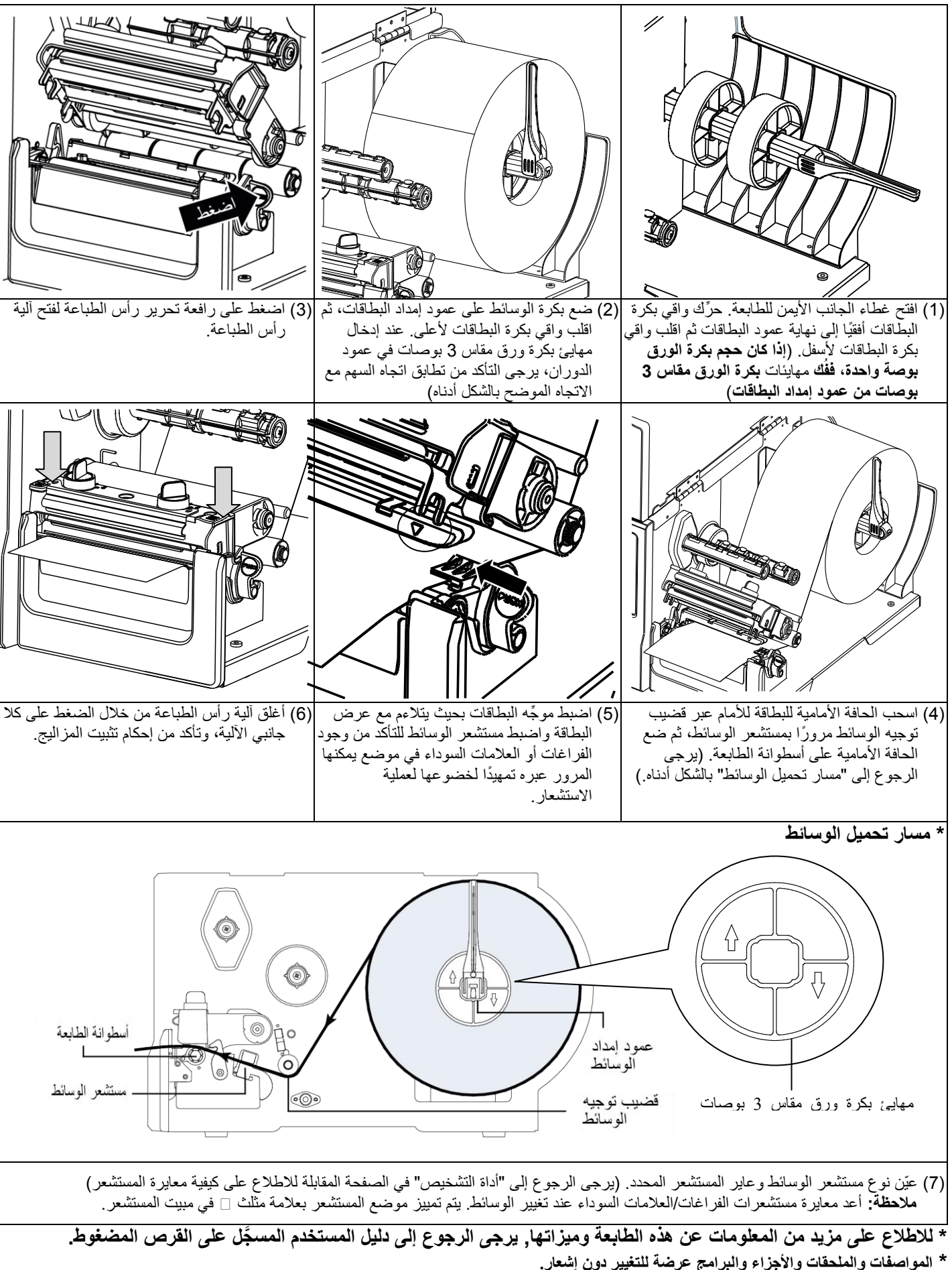

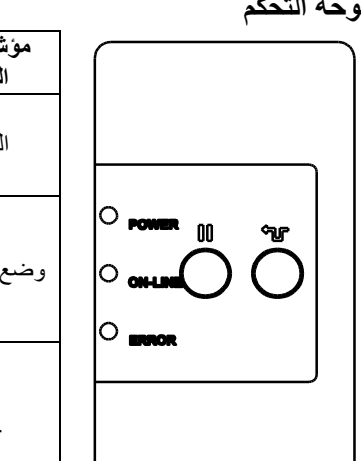

| مؤشر بيان<br>الحالة | الحالة | الشرح                                           |
|---------------------|--------|-------------------------------------------------|
| الطاقة              | مُطفأ  | إيقاف تشغيل الطابعة                             |
|                     | مضيء   | تشغيل الطابعة                                   |
| وضع الاتصال         | مضيء   | الطابعة في وضع الاستعداد                        |
|                     | وامض   | الطابعة متوقفة مؤقتًا                           |
|                     |        | الطابعة قيد تنزيل البيانات                      |
| خطأ                 | مُطفأ  | الطابعة في وضع الاستعداد                        |
|                     | مضيء   | حاملة خرطوشة الطابعة مفتوحة أ.<br>خطأ في القاطع |
|                     | وامض   | لا يوجد ورق أو تكدس الورق أو<br>لا يوجد شريط    |

| المفاتيح | الوظيفة                                                    |
|----------|------------------------------------------------------------|
| 00       | مفتاح الإيقاف المؤقت:<br>إيقاف الطباعة مؤقتًا أو استئنافها |
| ¢Ţ       | مفتاح التغذية:<br>تقديم بطاقة واحدة                        |

#### أداة التشخيص

أداة التشخيص من TSC عبارة عن أداة متكاملة تشتمل على ميزات تمكَّنك من استكشاف إعدادات الطابعة وحالتها، وتغيير تلك الإعدادات، وتحميل رسومات وخطوط وبرامج ثابتة، وإنشاء خطوط نقطية للطابعة، وإرسال أوامر إضافية للطابعة. وبفضل هذه الأداة المتميزة، يمكنك استعراض حالة الطابعة وإعداداتها على الفور؛ مما يسهَّل استكشاف المشاكل والأعطال الأخرى وإصلاحها.

#### دء تشغبل أداة التشخيص:

(1) انقر نقرًا مزدوجًا فوق أيقونة أداة التشخيص ( DiagToolese في البدء تشغيل البرنامج.
(2) تحتوي أداة التشخيص على أربع ميزات، هي: تهيئة الطابعة ومدير الملفات ومدير الخطوط النقطية وأداة الأوامر.

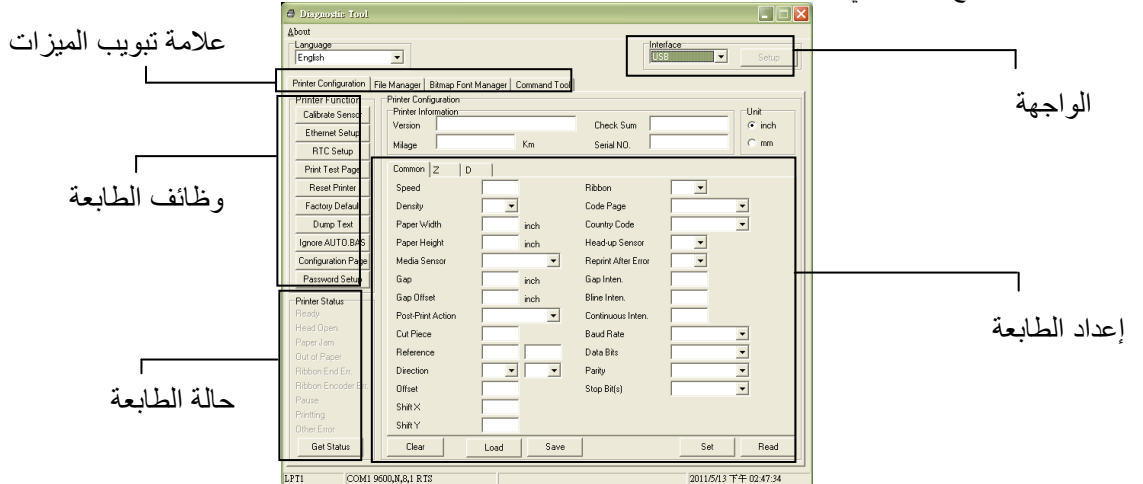

## (3) توفر مجموعة وظائف الطابعة الخيارات التالية:

| الوصف                                                                       | الوظيفة                    | Printer Function   |
|-----------------------------------------------------------------------------|----------------------------|--------------------|
| معايرة المستشعر المحدد في حقل مستشعر الوسائط بمجموعة إعداد                  | معايرة المستشعر            | Calibrate Sensor   |
| الطابعة<br>إعداد عنه إن IP ، قناع الشبكة الفرعية ، اليه اية لشبكة الإيثر نت | إعداد الإيثرنت             | Ethernet Setup     |
| ،                                                                           |                            | RTC Setup          |
| مزامنة ساعة الوقت الفعلي للطابعة مع جهاز الكمبيوتر                          | ساعة الوقت الفعلي (RTC)    | Print Test Page    |
| طباعة صفحة لاختبار الطابعة                                                  | طباعة صفحة الاختبار        | Reset Printer      |
| إعادة تمهيد الطابعة                                                         | إعادة ضبط الطابعة          | Factory Default    |
| تهيئة الطابعة واستعادة إعدادات المصنع الافتر اضية.                          | إعدادات المصنع الافتر اضية | Dump Text          |
| تنشيط وضع تفريغ الطابعة.                                                    | تفريغ نص                   | Ignore AUTO.BAS    |
| تجاهل برنامج AUTO.BAS الذي تم تنزيله                                        | تجاهل AUTO.BAS             | Configuration Page |
| طباعة صفحة تهيئة الطابعة                                                    | صفحة التهيئة               |                    |
| تعيين كلمة مرور لحماية الإعدادات                                            | إعداد كلمة المرور          | Password Setup     |